# WEIGHING SOLUTIONS SMART Instrum 2100 **Digital Indicator Quick Start Manual**

For use with Software Versions 2.0 and above

2100-601-250

#### Copyright

All Rights Reserved. No part of this document may be copied, reproduced, republished, uploaded, posted, transmitted, distributed, stored in or introduced into a retrieval system in any form, or by any means (electronic, mechanical, photocopying, recording or otherwise) whatsoever without prior written permission of Rinstrum Pty Ltd.

#### Disclaimer

Rinstrum Pty Ltd reserves the right to make changes to the products contained in this manual in order to improve design, performance or reliability.

The information in this manual is believed to be accurate in all respects at the time of publication, but is subject to change without notice. Rinstrum Pty Ltd assumes no responsibility for any errors or omissions and disclaims responsibility for any consequences resulting from the use of the information provided herein.

#### SPECIAL NOTE Trade Use of the Rinstrum 2100

This manual may occasionally make reference to Trade Use settings of the **2100**. Only properly marked Trade Certified versions of the **2100** can be used in Legal for Trade applications. Trade Certification is only available on **2100** instruments with software Versions 2.0 and above.

Some individual settings may not be legal for trade use. Please check regulations with the appropriate Weights and Measures Authority.

*"Everything should be made as simple as possible, but not simpler."* 

- Albert Einstein -

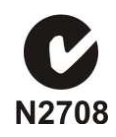

# **Table of Contents**

| 1.  | INTF       | RODUCTION                            | 4   |
|-----|------------|--------------------------------------|-----|
|     | 1.1.       | Approvals                            | 4   |
|     | 1.2.       | Features                             | 4   |
|     | 1.3.       | rin-SMART Software Options           | 4   |
|     | 1.4.       | Manuals                              | 4   |
| 2.  | SPE        | CIFICATIONS                          | 5   |
| 3.  | WAF        | RNINGS                               | 6   |
|     | 3.1.       | General                              | 6   |
|     | 3.2.       | DC Power Supply                      | 6   |
|     | 3.3.       | Load Cell Signals and Scale Build    | 6   |
|     | 3.4.       | Configuration Issues                 | 6   |
| 4.  | <b>INS</b> | ALLATION                             | 7   |
|     | 4.1.       | Special Function Key                 | 7   |
|     | 4.2.       | Electrical Safety                    | 7   |
| 5.  | CON        | INECTIONS                            | 8   |
|     | 5.1.       | Connecting Shields                   | 8   |
|     | 5.2.       | Cable Shield Connection and Earthing | 9   |
|     | 5.3.       | Unused Pins                          | 9   |
|     | 5.4.       | Load Cell Connection                 | .10 |
| 6.  | FUL        | L SETUP                              | .12 |
| 7.  | SAF        | E SETUP                              | .20 |
| 8.  | OPE        | RATOR MENU SETUP                     | .20 |
| 9.  | ENA        | BLING SOFTWARE OPTIONS               | .20 |
| 10. | RS-4       | 185 COMMUNICATIONS                   | .22 |
| 11. | ERR        | OR MESSAGES                          | .22 |
| 12  | BAT        | TERY OPERATION                       | .22 |
| 13  | DIAC       | GNOSTIC ERRORS                       | .23 |
|     |            |                                      |     |

## **1.Introduction**

This manual contains information on the installation, calibration and setup of the **2100**.

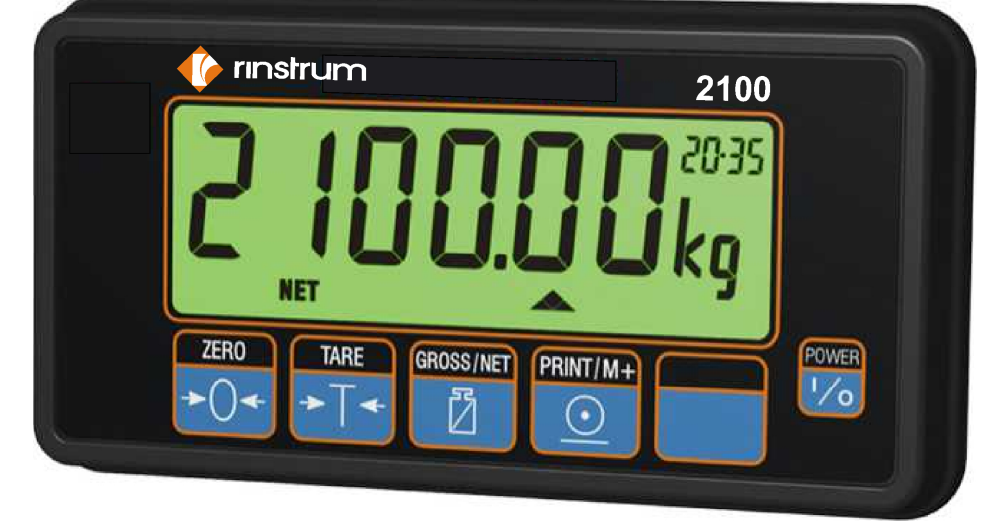

## 1.1. Approvals

- NSC S403 approval (6000 divisions at  $1\mu$ V/division).
- NMI TC6033 approval (6000 divisions at  $1\mu$ V/division).
- C-tick approved and CE approved.

## 1.2. Features

- 27mm alphanumeric LCD display (LED back-lighting).
- Programmable special function key and three remote inputs.
- Full setup and calibration.
- Six wire load cell wiring.
- Checkweighing, kg/lb switching, totalising, intelligent batching, counting, live weight, hold/peak hold functions.
- Five point linearity correction.
- Real Time Clock and Calendar.
- RAM for storing Zero, Tare and Total settings, etc.
- Soft Power On/Off for inactivity auto power down.

## 1.3. rin-SMART Software Options

- 0224 (SERIAL) Enable RS-232 serial communications
- 0225 (SETP) Enable setpoint output

#### 1.4. Manuals

For more information on the **2100** refer to the **2100 Reference Manual** and **2100 Operator Manual** (available free of charge from <u>www.rinstrum.com</u>).

# 2. Specifications

| Performanc         | ce          |                                                         |  |  |
|--------------------|-------------|---------------------------------------------------------|--|--|
| Display            |             | Backlit alphanumeric LCD with six 27mm high digits      |  |  |
| Backlight          |             | LED backlight with adjustable brightness                |  |  |
| <b>Display Res</b> | olution     | Up to 30,000 divisions, minimum of $0.25\mu$ V/division |  |  |
|                    |             | (Trade 6000 divisions at 1µV/division)                  |  |  |
| Count-by           |             | 1, 2, 5, 10, 20, 50, 100 (Entered in Displayed Weight)  |  |  |
| Zero Cance         | llation     | + / - 2.0mV/V                                           |  |  |
| Span Adjust        | tment       | 0.1mV/V to 3.0mV/V full scale                           |  |  |
| Stability/Drif     | it          | Zero: < 0.1uV/°C, Span < 10ppm/°C,                      |  |  |
|                    |             | Linearity < 20ppm, Noise < 0.05µVp-p                    |  |  |
| Operating          |             | Temperature: –10 to +50°C ambient, Humidity: <90%       |  |  |
| Environmen         | it          | non-condensing                                          |  |  |
| Digital            |             |                                                         |  |  |
| Setup and C        | Calibration | Full digital with visual prompting in plain messages    |  |  |
| Memory Re          | tention     | Full non-volatile operation                             |  |  |
| Digital Filter     | •           | Averaging from 1 to 100 consecutive readings            |  |  |
| Zero Range         | )           | Adjustable from +/– 2% to +/–20% of full capacity       |  |  |
| A/D Conver         | rter        |                                                         |  |  |
| Туре               |             | 24bit Sigma Delta                                       |  |  |
| Resolution         |             | 8,388,608 internal counts                               |  |  |
| A/D Sync Fi        | lter        | Selectable 25/30Hz, FIR filter > 80dB                   |  |  |
| Load Cells         |             |                                                         |  |  |
| Excitation         |             | 8 volts for up to 8 x 350 ohm load cells (6-wire +      |  |  |
|                    |             | shield)                                                 |  |  |
| Serial Com         | ms          | (Software Option 0224)                                  |  |  |
| Serial output      | ıt          | Single RS-232 as automatic transmit, network or         |  |  |
|                    |             | printer drive                                           |  |  |
| Power Inpu         | ıt          |                                                         |  |  |
| Standard           | General     | 10 to15VDC (60mA to 400mA depending on load cells       |  |  |
|                    |             | and backlight)                                          |  |  |
|                    |             | ON/OFF key with override and Auto-Off software          |  |  |
| Variants AC        |             | AC Power: 110/240VAC 50/60Hz 10VA fitted in s/s         |  |  |
|                    |             | housing                                                 |  |  |
|                    | DC          | DC Power: 12-24VDC 10VA fitted in s/s housing           |  |  |
| Battery            |             | Rechargeable: 12VDC Battery fitted in s/s housing       |  |  |
| Dimension          | S           |                                                         |  |  |
| Body size          |             | 189mm (L) x 99mm (H) x 23mm (D)                         |  |  |
| Panel cutou        | t           | Flush mounted with cable holes drilled separately       |  |  |
|                    |             | (template provided)                                     |  |  |

## 3. Warnings

#### 3.1. General

- Instrument not to be subject to shock, excessive vibration or extremes of temperature (before or after installation).
- Inputs are protected against electrical interference, but excessive levels of electro-magnetic radiation and RFI may affect the accuracy and stability.
- For full EMC or for RFI immunity, termination of the load cell shield at the **2100** end is important.
- Instrument and load cell cable are sensitive to excessive electrical noise. Install well away from any power or switching circuits.

## 3.2. DC Power Supply

- DC supply need not be regulated provided it is free of excessive electrical noise and sudden transients.
- Instrument can be operated from high quality plug-pack provided there is sufficient capacity to drive both it and load cells.
- Use plug packs with a rating of 10VDC to 12VDC with current outputs of 0.5 to 1A.

## 3.3. Load Cell Signals and Scale Build

 Very low output scale bases can be used but may induce some instability in weight readings when used with higher resolutions (ie. higher output/lower number of divisions equals greater display stability/accuracy).

## 3.4. Configuration Issues

- Configuration and calibration can be performed from front panel, using digital setup. When Full Setup is used, all menu items are accessible and care must be taken to ensure no accidental changes are made to calibration and trade settings.
- Enter a passcode to prevent unauthorised or accidental tampering.

## 4. Installation

The following steps are required to set up the **2100** indicator.

- Inspect indicator to ensure good condition.
- Ensure mounting options and connectors are available.
- Use connection diagrams to wire up load cell, power and auxiliary cables as required. Connectors for all cables are supplied with indicator.
- Instrument has built in panel mounting screws. Use the "Panel Drilling Template" provided for hole locations.
- Connect Power to instrument and press **<POWER>** key (if not overridden) to start instrument.
- Follow instructions in Full Setup section page 12 to configure and calibrate instrument.
- Enter passcode to protect settings from tampering. Record passcode for future reference.
- To turn instrument OFF press and hold **<POWER>** key for three seconds (until display blanks).

## 4.1. Special Function Key

- The Special Function Key on the **2100** ships as a blank key. If any of the special functions are to be used on the indicator it is important that the matching function key sticker (supplied) is applied to the keypad.
- Ensure keypad is clean and dry before affixing sticker. Cleaning Keypad: Wipe with a soft cloth slightly dampened with either methylated spirits or warm soapy water.

## 4.2. Electrical Safety

- For your protection all mains electrical hardware must be rated for environmental conditions of use.
- Pluggable equipment must be installed near an easily accessible power socket outlet.
- To avoid the possibility of electric shock or damage to the instrument, always switch off or isolate the instrument from the power supply before maintenance is carried out.

## 5. Connections

#### **5.1. Connecting Shields**

To obtain full EMC or for RFI immunity with the 2100, the load cell shield MUST be connected electrically to the metal shell of the DB9 connector. Refer to diagrams below or to instructions supplied with the connector.

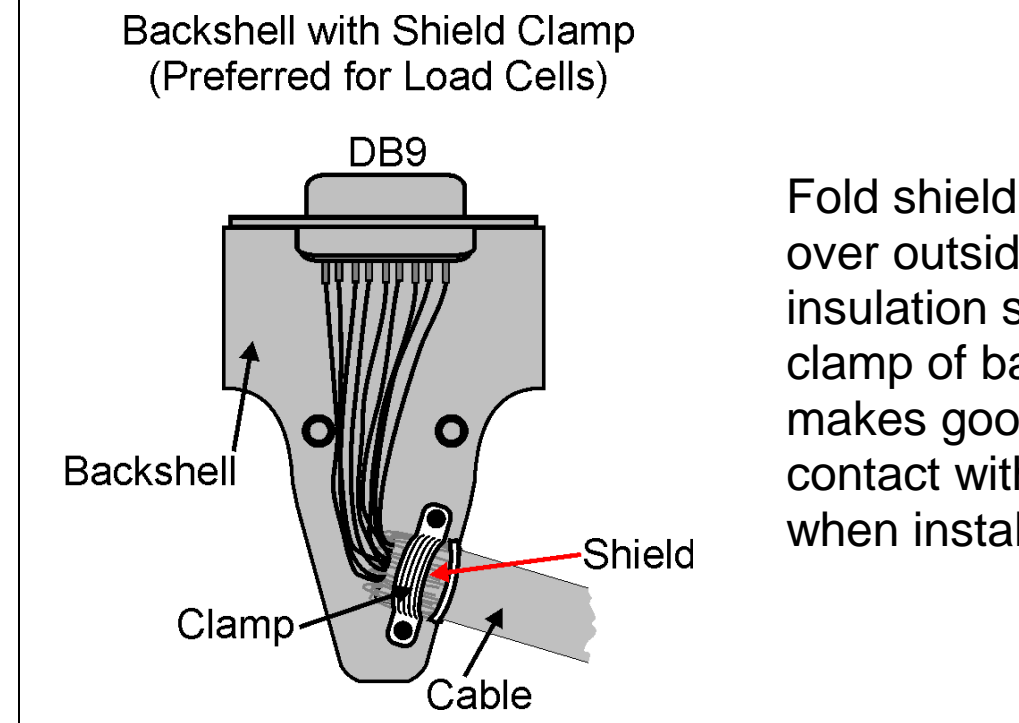

Fold shield wires back over outside of cable insulation so cable clamp of backshell makes good electrical contact with shield when installed.

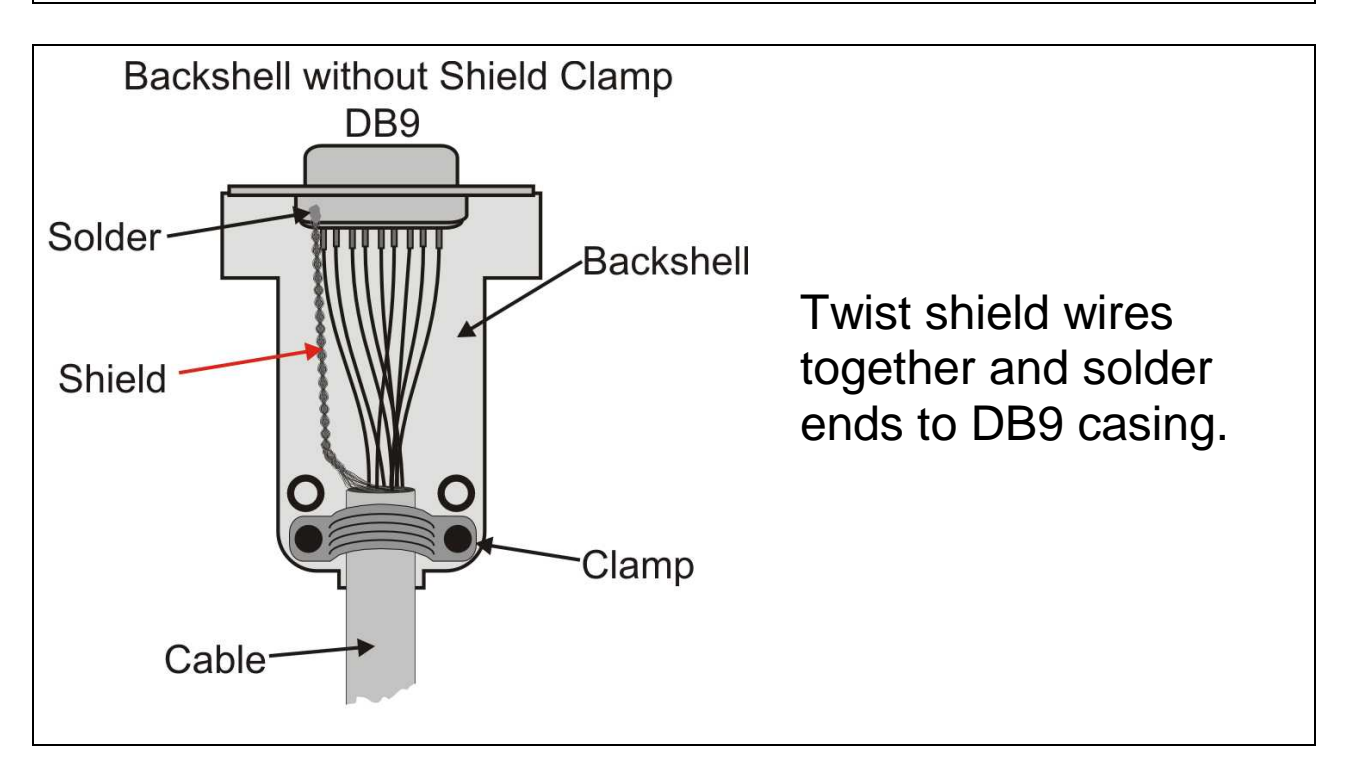

## 5.2. Cable Shield Connection and Earthing

- Care should be taken when connecting shields to maximise RFI immunity and minimise earth loops and cross-talk (interference) between instruments.
- For RFI immunity, termination of the load cell shield at the **2100** end is important (ie. with connection to the **2100** case via the shield connection).
- The **2100** enclosure is directly connected to the shield connections on the cables.
- The **2100** should be connected to earth via a single reliable link to avoid earth loops.
- Where each instrument is separately earthed, interconnecting cable shields should be connected at one end only.
- **Caution:** Some load cells connect the cable shield directly to the load cell (and therefore the scale base). Connection of the shield in this situation may be site specific.
- The instrument complies with relevant EMC standards provided case ground connection is correctly made.
   Resistance measured between 2100 case and nearest earth point should be less than 2 ohms.
- If static problems are expected, options 0084/0085 may be required to protect the serial outputs.

## 5.3. Unused Pins

#### Unused pins are <u>NOT</u> to be connected.

Reason: The functions of the pins may not be compatible with equipment at the other end (eg. connecting output pins to a PC communications port may affect the operation of the PC).

## 5.4. Load Cell Connection

#### 5.4.1. 6-Wire Connection

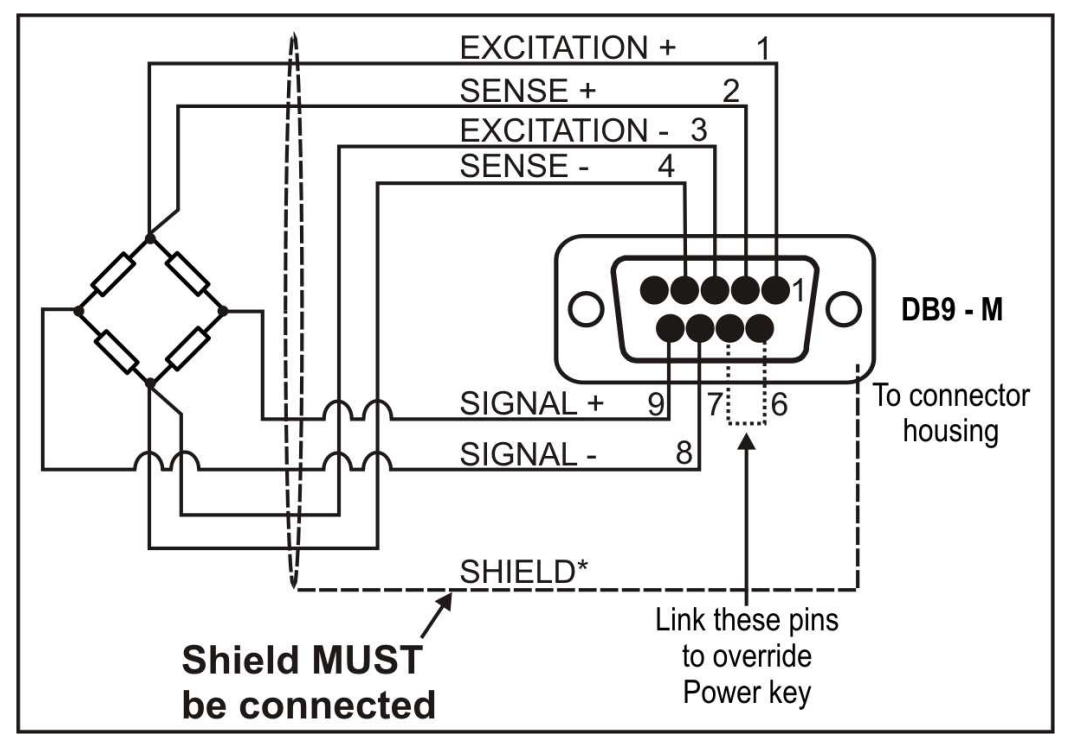

**Note:** Sense lines MUST be connected.

## 5.4.2. 4-Wire Connection

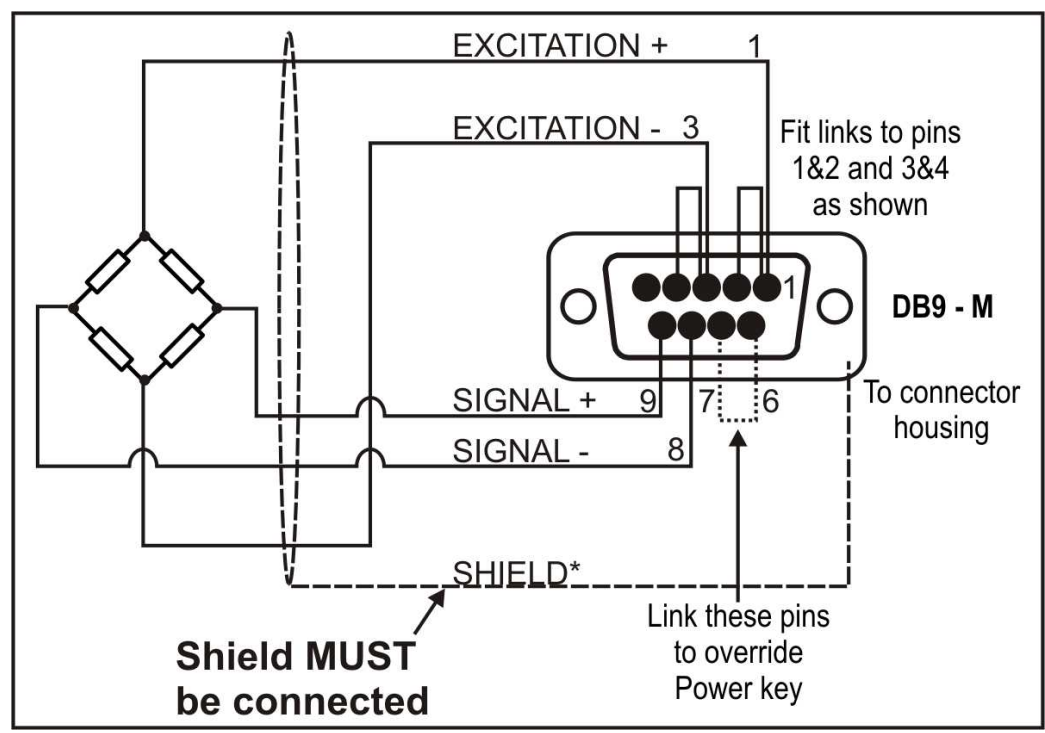

\*For more information on shielding refer to page 8.

#### 5.4.3. Auxiliary Connection

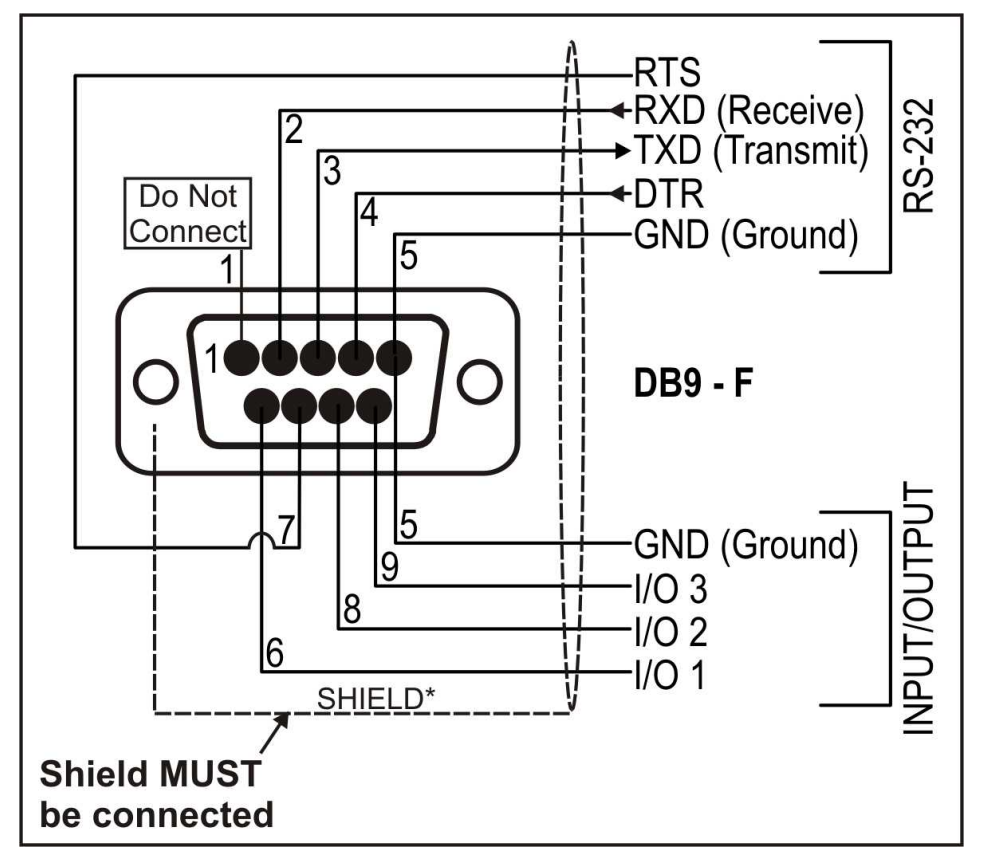

\*For more information on shielding refer to page 8.

**Note:** Do NOT connect unused pins. For more information refer to page 9.

| Remote Display      |                         |  |  |  |  |  |
|---------------------|-------------------------|--|--|--|--|--|
| 2100 Pin            | Remote Display Plug     |  |  |  |  |  |
| 3 (TXD)             | RXD / Receive           |  |  |  |  |  |
| 5 (GND)             | GND / Ground            |  |  |  |  |  |
| Printer             |                         |  |  |  |  |  |
| 2100 Pin            | Printer Plug - DB25F    |  |  |  |  |  |
| 3 (TXD)             | RXD - Pin 3             |  |  |  |  |  |
| 5 (GND)             | GND - Pin 7             |  |  |  |  |  |
| 4 (DTR)             | DTR - Pin 20            |  |  |  |  |  |
| <b>Direct Compu</b> | uter Link               |  |  |  |  |  |
| 2100 Pin            | Computer DB-9F (DB-25F) |  |  |  |  |  |
| 2 (RXD)             | TXD - Pin 3 (Pin 2)     |  |  |  |  |  |
| 3 (TXD)             | RXD - Pin 2 (Pin 3)     |  |  |  |  |  |
| 5 (GND)             | GND - Pin 5 (Pin 7)     |  |  |  |  |  |

## 5.4.4. IO Connections

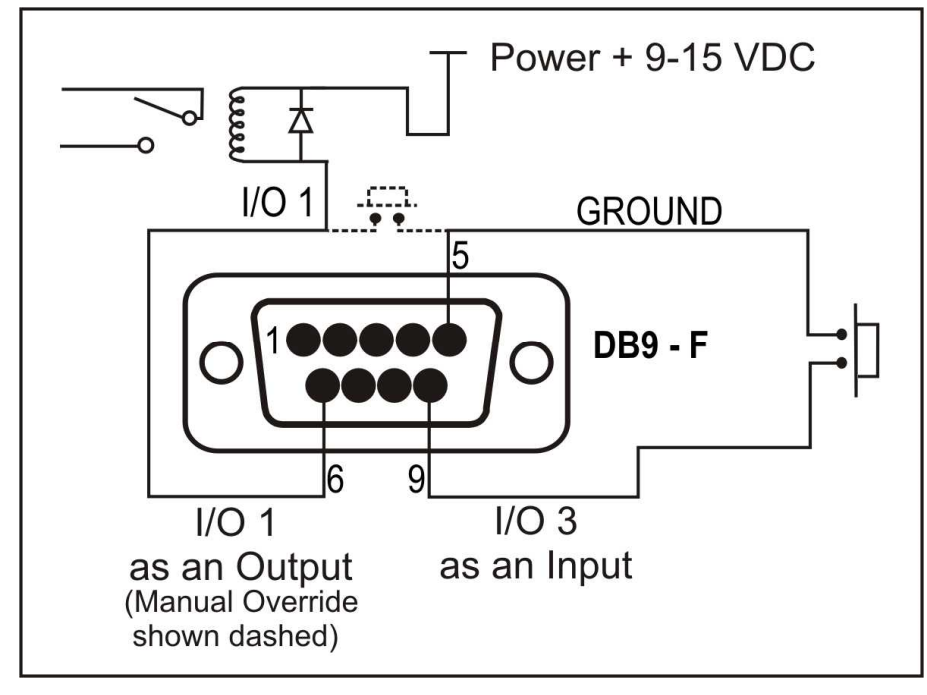

5.4.5. Power

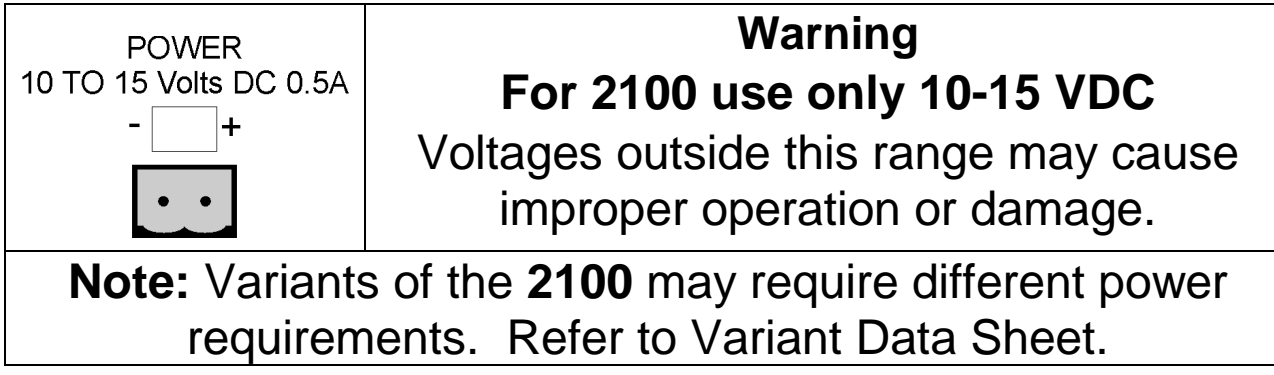

# 6. Full Setup

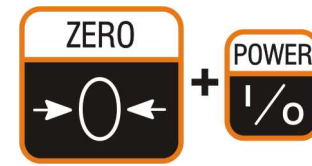

Full Setup provides access to configure and calibrate the instrument.

• Ensure instrument is On. Press the **<ZERO>** and **<POWER>** keys together for two seconds.

• To save settings, exit and return to normal weighing mode, press the **<ZERO>** and **<POWER>** keys together for two seconds or select - **End** - from the menus.

| $\otimes$ | Indicates setting is trade critical and calibration counter |
|-----------|-------------------------------------------------------------|
|           | will be incremented if setting is changed.                  |
| R         | Indicates functions are only suitable for remote inputs.    |

| GRP    |          | SEL<br>GROSS/NET            | EDT<br>PRINT/M+                                                                                                    | ОК     |
|--------|----------|-----------------------------|----------------------------------------------------------------------------------------------------|--------|
| BUILD  | DP⊗      | Decimal Point Position      | <u>Underline = Defaults</u><br><u>000000</u> , 00000.0, 0000.00, 000.000, 00.0000, 0.00000                                                               | Accept |
|        | CAP⊗     | Maximum Capacity            | SEL changes position, EDT changes digit.                                                                                                    | Accept |
|        | RES⊗     | Resolution (Count-By)       | <u>1</u> , 2, 5, 10, 20, 50, 100                                                                                                    | Accept |
|        | UNITS⊗   | Units of Measure            | none, g, <u>kg</u> , lb, t , oz                                                                                                    | Accept |
|        | HI.RES⊗  | Resolution x 10 Mode        | <u>OFF</u> , ON                                                                                                    | Accept |
| OPTION | USE⊗     | Industrial or Trade Use     | TRADE (Trade), INDUST (Industrial) (+ and – weighing)                                                                                                    | Accept |
|        | FILTER   | Digital Filtering/Averaging | 1, 2, 5, <u>10</u> , 25, 50, 75, 100 (number of readings)                                                                                                | Accept |
|        | MOTION⊗  | Motion Detection Setting    | none, <u>0.5-1.0t</u> , 1.0-1.0t, 0.5-0.5t (fine), 1.0-0.5t,<br>0.5-0.2t, 1.0-0.2t, 5.0-0.2t (coarse)<br>Default = 0.5 graduations per 1.0 second (Time) | Accept |
|        | AUTO.Z   | Auto Zero on Power Up       | <u>OFF</u> , ON                                                                                                    | Accept |
|        | Z.TRAC⊗  | Zero Tracking Setting       | <u>OFF</u> , SLOW (0.5 div/sec), MED (2 div/sec),<br>FAST (10 div/sec)                                                                                   | Accept |
|        | Z.RANGE⊗ | Zero Key Range              | <u>-2+2</u> , -1+3, -20+20 (% of full scale)                                                                                                    | Accept |
|        | Z.BAND⊗  | Zero 'Dead' Band            | SEL changes position, EDT changes digit.                                                                                                    | Accept |

| GRP |          |                                |                                                       | ОК     |
|-----|----------|--------------------------------|-------------------------------------------------------|--------|
|     |          |                                | Underline = Defaults                                  |        |
| CAL | ZERO⊗    | Zero Calibration Routine       | Remove all weight.                                    |        |
|     |          | (Current weight displays)      | OK starts routine (Z.in P displays).                  |        |
|     |          |                                | ITM key to exit, OK to repeat routine.                |        |
|     | SPAN⊗    | Span Calibration Routine       | Add test weight.                                      |        |
|     |          | (Current weight displays)      | Set correct weight.                                   |        |
|     |          |                                | SEL changes position, EDT changes digit.              |        |
|     |          |                                | OK starts routine (S.in P displays).                  |        |
|     |          |                                | ITM key to exit, OK to repeat routine.                |        |
|     | ED.LIN⊗  | Edit Linearisation Points      | Set capacity of test weight.                          |        |
|     |          | L1 Select Linearisation        | SEL changes position, EDT changes digit.              |        |
|     |          | point 1 to 5 (L2, L3, L4, L5). | OK starts routine (L.in P displays).                  |        |
|     |          | (Approx. % of full scale)      | ITM key to exit, OK to repeat routine.                |        |
|     | CLR.LIN⊗ | Clear Linearisation Points     | OK to clear point or ITM key to exit.                 |        |
|     |          | L1 Select Linearisation        |                                                       |        |
|     |          | point 1 to 5 (L2, L3, L4, L5). |                                                       |        |
|     |          | (Approx. % of full scale)      |                                                       |        |
|     | FAC.CAL⊗ | Factory Calibration            | Cont.N                                                | Accept |
|     |          | Cont.N (No)                    | Warning: Choosing Cont.Y will restore default factory | •      |
|     |          | Cont.Y (Yes)                   | calibration in BUILD and CAL menus.                   |        |

| SPEC | OP.PC          | Security Passcode for        | (0000 no passcode).                                     | Accept  |
|------|----------------|------------------------------|---------------------------------------------------------|---------|
|      |                | Operator Menu Setup          | Set 4 digit passcode (eg. 1234).                        | 1000001 |
|      |                |                              | SEL changes position, EDT changes digit.                |         |
|      |                |                              | Activated only when FULL.PC is also set.                |         |
|      | FULL.PC⊗       | Full Security Passcode for   | ( <u>0000</u> no passcode).                             | Accept  |
|      |                | Digital Setup                | Set 4 digit passcode (eg. 1234).                        | 1000001 |
|      |                |                              | SEL changes position, EDT changes digit.                |         |
|      | KEY.LOC⊗       | Front Panel Key Locking      | ZTGP Letter indicates key is unlocked.                  | Accent  |
|      |                | Zero, Tare, Gross/Net, Print | (-) Dash indicates key is locked.                       | necept  |
|      |                |                              | SEL changes position, EDT changes digit.                |         |
|      | KEY.FN         | Key Functions                | ( no functions assigned).                               | Accent  |
|      |                | Position 1: Keypad Function  | Keypad Function Key: U lb/kg switching, C Count,        | 1000001 |
|      |                | Кеу                          | H Hold, E Peak Hold, L Live Weight, S Show Total,       |         |
|      |                | Positions 2, 3 & 4: Remote   | B Batch, (-) No function.                               |         |
|      |                | Inputs                       | Remote Inputs: Z Zero, T Tare, G Gross/Net, P Print,    |         |
|      |                |                              | U lb/kg switching, C Count, H Hold, E Peak Hold,        |         |
|      |                | ®Front Panel Keys: Z Zero,   | L Live Weight, S Show Total, B Batch, K Blank®,         |         |
|      |                | T Tare, G Gross/Net, P Print | (-) No function (enable IO pin as output).              |         |
|      | <b>B.LIGHT</b> | Backlight Operation          | <u>ON</u> , AUTO, OFF                                   | Accept  |
|      |                |                              | (Automatically turns instrument off after 10 seconds of |         |
|      |                |                              | inactivity)                                             |         |
|      | BRIGHT         | Backlight Brightness         | 01 to <u>10</u>                                         | Accept  |
|      |                |                              | (01=10%, 10=100%)                                       |         |

| GRP          | ITM      | SEL                       | EDT                                                 | OK     |
|--------------|----------|---------------------------|-----------------------------------------------------|--------|
| ZERO         | TARE     | GROSS / NET               | PRINT/M+                                            |        |
| <b>→</b> ()← | <b>→</b> |                           | Underline = Defaults                                |        |
| SPEC ctd.    | AUT.OFF  | Automatic Power Off       | <u>NEVER</u> , 20 S, 30 S, 60 S, 300 S, 600 S       | Accept |
|              |          |                           | (Seconds of inactivity before power down)           |        |
|              | AUX.DSP  | Auxiliary Display (Time)  | OFF, TIME                                           | Accept |
|              |          | (Recommended for batching |                                                     |        |
|              |          | Operations)               |                                                     |        |
|              | SYNC⊗    | A/D Frequency             | 25Hz or 30Hz (This setting may affect calibration.) | Accept |
| SERIAL       | TYPE     | Serial Output Type        | OFF, <u>NET,</u> AUTO, PRINT, MASTER                | Accept |
|              | ADDR     | Serial Address            | 00 to 31 (Default = <u>01</u> )                     | Accept |
|              |          |                           | SEL changes position, EDT changes digit.            |        |
|              | BAUD     | Serial Baud Rate          | 1200, 2400, 4800, <u>9600</u> , 19200               | Accept |
|              | BITS     | Serial Format Options     | <u>N 8 1 - (Default Serial Format Options)</u>      | Accept |
|              |          | Position 1: Parity        | SEL changes position, EDT changes digit.            |        |
|              |          | Position 2: Data Bits     | Parity: N None, O Odd, E Even                       |        |
|              |          | Position 3: Stop Bits     | Data Bits: 7 or 8 data bits                         |        |
|              |          | Position 4: DTR Handshake | Stop Bits: 1 or 2 stop bits                         |        |
|              |          |                           | DTR: (-) DTR disabled or d DTR enabled              |        |
|              | PRN.ID   | Printout ID               | OFF, ON (Adds ADDR ID to printouts)                 | Accept |

| SERIAL  | PRN.ROW | Row Padding on Printout      | <u>00.0</u> to 10.10                                       | Accept |
|---------|---------|------------------------------|------------------------------------------------------------|--------|
| ctd.    |         |                              | 00.00 Number of line feeds to add before printout.         |        |
|         |         |                              | 00.00 Number of line feeds to add after printout. If       |        |
|         |         |                              | padding is set to 10 then a form feed character is sent.   |        |
|         | PRN.COL | Column Padding on Printout   | 00 to 20 (Number of spaces to add at start of each line of | Accept |
|         |         |                              | printout.)                                                 |        |
| SET.PTS | OPTN A  | - G O H -                    | - GOH - (Default Setpoint Settings)                        | Accept |
|         |         | - none                       | - None disables the setpoint when not in use               |        |
|         |         | Active                       | A Active for level control and overload alarms             |        |
|         |         | Slow                         | S Slow Fill used in conjunction with Fast Fill             |        |
|         |         | Gross                        | G Gross (use gross weight)                                 |        |
|         |         | Net                          | N Net (use net weight, Tares before operating relay)       |        |
|         |         | Reading                      | R Reading (use current displayed weight)                   |        |
|         |         | Held                         | H Held (use Held reading)                                  |        |
|         |         | Over                         | O Over (weight increasing)                                 |        |
|         |         | Under                        | U Under (weight decreasing, negative weighing)             |        |
|         |         | High                         | H High (Active High logic)                                 |        |
|         |         | Low                          | L Low (Active Low logic)                                   |        |
|         |         | - none                       | - None (no internal beep during relay operation)           |        |
|         |         | Single                       | S Single (one internal beep during operation)              |        |
|         |         | Double                       | D Double (double internal beeps during operation)          |        |
|         |         | Flash                        | F Flash (Display flashes)                                  |        |
|         | TARG A  | Target A                     | SEL changes position, EDT changes digit.                   | Accept |
|         |         | (Primary target in batching) |                                                            |        |

| GRP             |        |                                      |                                     |                         | ſ                |                                         | EDT<br>PRINT/M+                                                                                                    | OK     |
|-----------------|--------|--------------------------------------|-------------------------------------|-------------------------|------------------|-----------------------------------------|----------------------------------------------------------------------------------------------------|--------|
| <b>→</b> ()←    | →   ←  |                                      |                                     |                         |                  |                                         | Underline = Defaults                                                                                                    |        |
| SET.PTS<br>ctd. | OPTN B | -<br>-none<br>Active                 | G<br>Gross<br>Net                   | O<br>Over<br>Under      | H<br>High<br>Low | -<br>-none<br>Single                    | <u>- G O H -</u> (Default)<br>Same as OPTN A except:<br>F Fast Fill used in conjunction with Slow Fill.                                                                                                    | Accept |
|                 |        | Fasi                                 | Readin<br>Held                      | g                       |                  | Double<br>Flash                         |                                                                                                    |        |
|                 | TARG B | Target<br>(Prelim                    | B<br>iinary va                      | alue in b               | atching          | )                                       | SEL changes position, EDT changes digit.                                                                                                    | Accept |
|                 | OPTN C | -<br>-none<br>Active<br>Dump<br>Pass | G<br>Gross<br>Net<br>Readin<br>Held | O<br>Over<br>Under<br>g | H<br>High<br>Low | -<br>-none<br>Single<br>Double<br>Flash | <ul> <li><u>GOH</u> (Default)</li> <li>Same as OPTN A except:</li> <li>D Dump signal for weight to return to zero or dump time (refer to D.TIME below).</li> <li>P Pass output for setpoint 3 only. (checkweigh application)</li> </ul> | Accept |
|                 | TARG C | Target C (Not used in batching)      |                                     |                         |                  | ng)                                     | SEL changes position, EDT changes digit.                                                                                                    | Accept |
|                 | FLIGHT | In-Flig                              | ht                                  |                         |                  |                                         | SEL changes position, EDT changes digit.                                                                                                    | Accept |
|                 | HYS    | Hyster                               | esis                                |                         |                  |                                         | SEL changes position, EDT changes digit.                                                                                                    | Accept |
|                 | D.TIME | Dump                                 | Time                                |                         |                  |                                         | 00.0 to 20.0 seconds<br>0 for dump to zero weight, otherwise operated for<br>the time specified.                                                                                                    | Accept |

| CLOCK   | TIME       | Time Setting 24 hour clock    | Set time in the format HH.MM                      | Accept |
|---------|------------|-------------------------------|---------------------------------------------------|--------|
|         |            | HH.MM.SS displays             | SEL changes position, EDT changes digit.          |        |
|         | DATE       | Date Setting                  | Set day and month in the format DD.MM             | Accept |
|         |            | DD.MM.YY displays             | Set the year in the format YYYY                   | Accept |
|         | QA.OPT⊗    | Quality Assurance Reminder    | OFF, ON (Flashes QA Due on due date)              | Accept |
|         | QA.DATE⊗   | Quality Assurance Due Date    | Set day and month in the format DD.MM             | Accept |
|         |            |                               | Set the year in the format YYYY                   | Accept |
| TEST    | SCALE      | Load Cell Test                | Displays load cell output in mV/V (Format=0.0000) |        |
|         |            |                               | Trade Mode=5 sec display                          |        |
|         | FRC.OUT    | Force Outputs                 | <u></u> (Default display)                         |        |
|         |            |                               | EDT advances through each output (1, -2-,3)       |        |
|         | TST.INP    | Test Inputs                   | <u></u> (Default display)                         |        |
|         |            |                               | EDT advances through each input (1, -2-,3)        |        |
| FACTRY  | DEFLT      | Restore Factory Defaults      | <u>Cont.N</u>                                     | Accept |
|         |            | Cont.N (No)                   | Warning: Choosing Cont.Y will clear all stored    | 10000  |
|         |            | Cont.Y (Yes)                  | data except calibration.                          |        |
|         | CONFIG     | Configure Software Options    | Used to enter license codes for software options. | Accept |
| - END - | EXIT SETUP | Accept settings and return to |                                                   | Accept |
|         |            | normal weighing mode          |                                                   |        |

## 7. Safe Setup

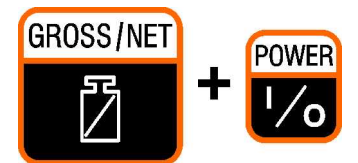

Safe Setup provides access to configure the instrument without access to trade or calibration specific items.

- Ensure instrument is On. Press the **<GROSS/NET>** and **<POWER>** keys together for two seconds.
- To save settings, exit and return to normal weighing mode, press the <GROSS/NET> and <POWER> keys together for two seconds or select - End - from the menus.

# 8. Operator Menu Setup

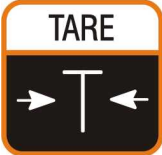

The Operator Menu provides access to setpoint target and flight settings.

• Ensure instrument is On. Press the **<TARE>** key for two seconds.

- To save settings, exit and return to normal weighing mode, press the **<TARE>** key for two seconds or select
  - End from the menus.

# 9. Enabling Software Options

To enable any of the rin-Smart Software options a license code must be entered. The license codes are unique to each option and to each instrument. These options may be factory installed or installed in the field.

Follow the steps below to discover which options are installed or to install another option:

- Ensure the instrument is On.
- Press the <POWER> and <FUNCTION> keys together for two seconds.

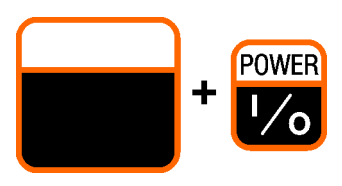

- The **2100** will display the installed options and prompt for a new license code. (eg. **SERIAL** is displayed if the RS-232 Serial Option is installed). **SEL EDT**
- The **<GROSS/NET>** key changes the position and the **<PRINT/M+>** key changes the digit. (A code of 000000 leaves the instrument unchanged.)
- Press the **<FUNCTION>** key when complete. The **2100** returns to normal operation.
- If successful the new rin-Smart Option will be displayed, otherwise the **2100** will sound a beep.

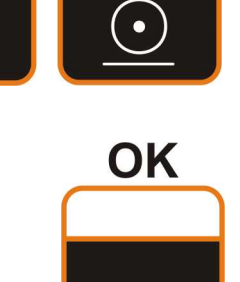

PRINT/M+

GROSS/NET

门

#### 10. RS-485 Communications

The **2100** is compatible with the RI 0080 RS-232 to RS-485 serial converter. There is no need to provide external power to the RI 0080 module as this is provided directly by the **2100**.

| 11. Error Messages |                                                                    |  |  |  |  |
|--------------------|--------------------------------------------------------------------|--|--|--|--|
| Error              | Description                                                        |  |  |  |  |
| (U)                | The weight reading is below the normal weighing range.             |  |  |  |  |
| (0)                | The weight reading is above the maximum capacity of the equipment. |  |  |  |  |
| (ZERO)             | The weight is outside the zero range                               |  |  |  |  |
| (ERROR)            | tolerance setting. See Note below.                                 |  |  |  |  |
| (STABLE)           | The scale motion has prevented a zero,                             |  |  |  |  |
| (ERROR)            | tare or print operation from occurring. See                        |  |  |  |  |
|                    | Note below.                                                        |  |  |  |  |
| (QA)               | Quality assurance testing is due. Press                            |  |  |  |  |
| (DUE)              | any key to clear this warning for one hour.                        |  |  |  |  |

**Note:** The **ZERO** and **STABLE** error messages are accompanied by a series of long beeps. The messages repeat until a key is pressed.

## **12. Battery Operation**

**BAT** is flashed on the auxiliary display if the battery voltage falls below 11V. If the battery voltage falls below 10.5V the instrument automatically powers down. Battery checking is only carried out if the Automatic Off (**AUT.OFF**) option is set to a value other than NEVER.

## **13. Diagnostic Errors**

| Error  | Description                                                                             | Action                       |
|--------|-----------------------------------------------------------------------------------------|------------------------------|
| E00001 | Power supply voltage too low.                                                           | Check supply                 |
| E00002 | Power supply voltage too high.                                                          | Check scale / cables         |
| E00004 | Load cell excitation voltage too low.<br>(8 volts for up to 8 x 350 ohm load<br>cells)  | Check scale /<br>supply      |
| E00008 | Load cell excitation voltage too high.<br>(8 volts for up to 8 x 350 ohm load<br>cells) | Check scale /<br>supply      |
| E00010 | Temperature outside limits.<br>(–10 to +50°C ambient)                                   | Check<br>location            |
| E00020 | Scale build incorrect.<br>(100 to 30000 grads).                                         | Fix up scale<br>build        |
| E00100 | Digital setup information lost.                                                         | Re-enter<br>setup            |
| E00200 | Calibration information lost.                                                           | Re-calibrate                 |
| E00300 | All setup information lost.                                                             | Enter setup<br>and calibrate |
| E00400 | Factory information lost. (FATAL)                                                       | Service                      |
| E00800 | EEPROM memory chip failed.<br>(FATAL)                                                   | Service                      |
| E02000 | ADC out of range. Possible load cell or cable damage.                                   | Check load cell cable        |
| E04000 | Battery backed RAM data lost.                                                           | Re-enter<br>setup            |
| E08000 | FLASH program memory incorrect.<br>(FATAL)                                              | Service                      |

The **E** type error messages are additive. For example, **E00005** (00001+00004) would indicate that both Excitation and Power Supply Voltage are low. The numbers add in hexadecimal as follows:

#### **1 - 2 - 3 - 4 - 5 - 6 - 7 - 8 - 9 - A - B - C - D - E - F** (For example, 2 + 4 = 6, or 4 + 8 = C)

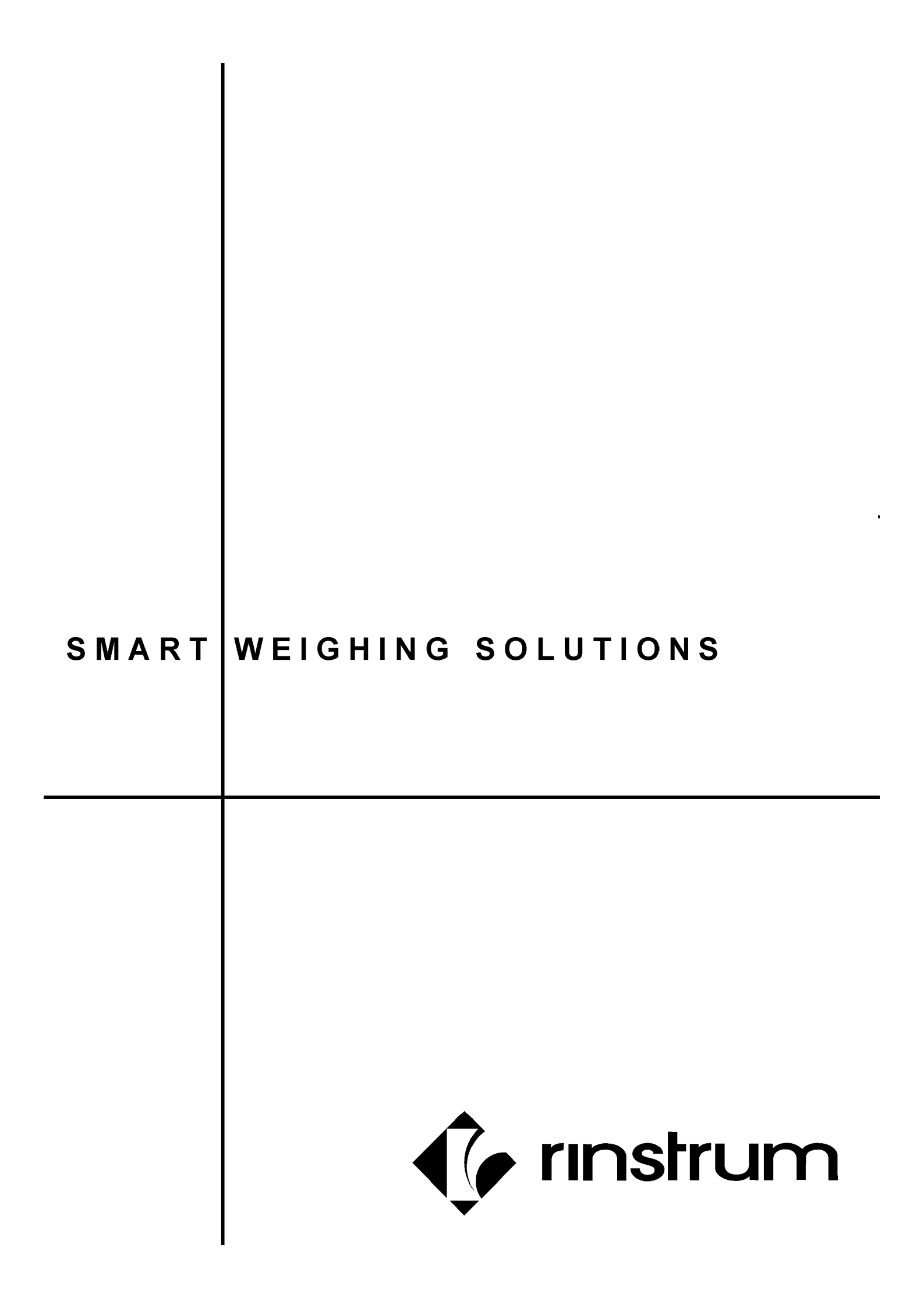